## BIM2Share Arbeidsflyt

# Brukerveiledning for Byggherre

BIM2Share AS

## Innholdsfortegnelse

| 1 | Grur  | nnleggende                    | 2  |
|---|-------|-------------------------------|----|
|   | 1.1   | Hva er BIM2Share Arbeidsflyt? | 2  |
|   | 1.2   | Innlogging                    | 2  |
| 2 | Men   | ylinje                        | 3  |
|   | 2.1   | Meldinger                     | 3  |
|   | 2.2   | Rapporter                     | 4  |
|   | 2.3   | Brukerinnstillinger           | 5  |
| 3 | Beha  | andling av oppføringer        | 6  |
|   | 3.1   | Ny oppføring                  | 6  |
|   | 3.1.1 | Endringsordre (EO)            | 7  |
|   | 3.1.2 | 2 Byggherremelding (BHM)      | 9  |
|   | 3.2   | Mottatt oppføring             | 10 |
|   | 3.2.1 | Kopiere svar                  | 12 |
|   | 3.2.2 | 2 Avslutte oppføring          | 12 |
| 4 | Tips  | & triks                       | 13 |

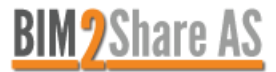

## 1 Grunnleggende

### 1.1 Hva er BIM2Share Arbeidsflyt?

Et elektronisk endringshåndteringssystem hvor brukeren enkelt kan opprette og behandle ordre, meldinger, tekniske avklaringer og krav fra entreprenør. Systemet håndterer oppføringene på en effektiv måte, slik at du som bruker har kontroll over hva som skal svares ut og hva som er ferdig behandlet og lukket.

#### 1.2 Innlogging

Du kan logge deg inn via portalen (<u>https://bym.bim2share.no</u>), eller direkte inn i modulen (<u>https://bym.doc2share.no</u>).

Dersom du allerede har en bruker i Byggeweb Prosjekt og er meldt inn som bruker i Arbeidsflyt-modulen skal du kunne benytte deg av samme brukernavn og passord i begge modulene.

Dersom du ikke får logget inn til Arbeidsflyt kan årsaken være at du har æ, ø, å eller rare tegn som £ \$ @ i passordet. Dette fungerer til Byggeweb, men ikke til Arbeidsflyt. Løsningen er å logge deg inn til Byggeweb og endre passord under personlige innstillinger.

Ved innlogging vil du komme direkte inn i Innboksen.

|                                     | BIM2Share                                                                                                    |                         |                           |               | Ny oppføring O         | 🖾 Meldinger 2 -            | Rapporter   |                | 1 ·                      |                              |    |
|-------------------------------------|----------------------------------------------------------------------------------------------------|-------------------------|---------------------------|---------------|------------------------|----------------------------|-------------|----------------|--------------------------|------------------------------|----|
| Innboks<br>Her er din liste over op | pføringer som venter på behandling fra dere:                                                                                                    |                         |                           |               |                        |                            | (Alle       | hovedkontrakte | r) = (søk)               |                              | ٩  |
| Oppføringsnr                        | Tittel                                                                                                    | Siste aktivitet 👻       | Туре                      | Hovedprosjekt | Hovedkontrakt          | Kontrakt                   | Ligger hos  | Innsendtdato   | Relaterte<br>oppføringer | Status                       |    |
| 雲 14-BYM-2018-BHM-0005              | the addition of the property in production of the second second s | 21.12.2018 kl.<br>15:01 | Byggherremelding<br>(BHM) | Storgata      | Opprusting<br>Storgata | 14-BYM-2018 - NRC<br>group | Entreprenar | 21.12.2018     |                          | Lest 21.12.2018 kl.<br>15:02 | Q  |
| 🖾 14-BYM-2018-KOE-0009              | testining quanting and it give meaning basis                                                                                                    | 21.12.2018 kl.<br>14:33 | Krav om endring<br>(KOE)  | Storgata      | Opprusting<br>Storgata | 14-BYM-2018 - NRC<br>group | Entreprenør | 17.12.2018     |                          | Ikke lest                    | ®, |
| 🖾 14-BYM-2018-KOE-0006              | CONTRACTOR AND A CONTRACTOR                                                                                                    | 21.12.2018 kl.<br>14:11 | Krav om endring<br>(KOE)  | Storgata      | Opprusting<br>Storgata | 14-BYM-2018 - NRC<br>group | Entreprenør | 17.12.2018     | 14-BYM-2018-TA-<br>0005  | Lest 21.12.2018 kl.<br>16:49 | Q  |
| 2 14-BYM-2018-KOE-0008              |                                                                                                    | 21.12.2018 kl.<br>12:31 | Krav om endring<br>(KOE)  | Storgata      | Opprusting<br>Storgata | 14-BYM-2018 - NRC<br>group | Entreprenør | 17.12.2018     | 14-BYM-2018-TA-<br>0013  | Lest 21.12.2018 kl.<br>12:32 | Q  |
| 출 14-BYM-2018-TA-0023               | anness anna faith a                                                                                                    | 21.12.2018 kl.<br>11:56 | Teknisk Avklaring         | Storgata      | Opprusting<br>Storgata | 14-BYM-2018 - NRC<br>group | Entreprenør | 21.12.2018     |                          | Lest 21.12.2018 kl.<br>11:56 | Q  |
| 蓥 14-BYM-2018-TA-0014               | Star I and a strength start                                                                                                    | 21.12.2018 kl.<br>10:59 | Teknisk Avklaring         | Storgata      | Opprusting<br>Storgata | 14-BYM-2018 - NRC<br>group | Entreprenør | 07.12.2018     |                          | Lest 21.12.2018 kl.<br>11:51 | Q  |
| 查14-BYM-2018-TA-0016                | THE REAL OF THE                                                                                                    | 19.12.2018 kl.<br>18:19 | Teknisk Avklaring         | Storgata      | Opprusting<br>Storgata | 14-BYM-2018 - NRC<br>group | Entreprenør | 11.12.2018     |                          | Lest 19.12.2018 kl.<br>18:20 | Q  |
| 叠 14-BYM-2018-TA-0005               | linear apit landlas to                                                                                                    | 19.12.2018 kl.<br>13:11 | Teknisk Avklaring         | Storgata      | Opprusting<br>Storgata | 14-BYM-2018 - NRC<br>group | Entreprenør | 27.11.2018     | 14-BYM-2018-KOE-<br>0006 | Lest 19.12.2018 kl.<br>13:24 | Q, |

Innboksen er en felles innboks for alle brukere som innehar samme rolle i et prosjekt og inneholder alle oppføringer som krever behandling av den gitte rollen.

Ved å dobbeltklikke på oppføringene vil brukeren ha tilgang til historikk og få mulighet til å behandle den respektive oppføringen videre.

Dersom brukeren har tilgang til flere prosjekter, så foreligger det en mulighet til å filtrere på prosjekt ved å bruke nedtrekksmenyen i menylinjen "(Alle hovedkontrakter)".

## 2 Menylinje

| 2.1       | Melding                   | er                                                        |             |                |                          |                              |   |
|-----------|---------------------------|-----------------------------------------------------------|-------------|----------------|--------------------------|------------------------------|---|
| Ny        | / oppføring 🕒             | Meldinger 22 •                                            | Rapporter   |                | £ -                      |                              |   |
|           | 1 Ir<br>2 M<br>3 M<br>4 U | nnboks 22<br>Aålebrev 0<br>Aine oppføringer 0<br>Itkast 0 | (Alle       | hovedkontrakte | r) 👻 (søk)               |                              | ٩ |
| : Ho      | 5 A<br>wedkontrak         | lle oppføringer 38                                        | Ligger hos  | Innsendtdato   | Relaterte<br>oppføringer | Status                       |   |
| Op<br>Sto | prusting<br>orgata        | 14-BYM-2018 - NRC<br>group                                | Entreprenør | 21.12.2018     |                          | Lest 21.12.2018 kl.<br>15:02 | Q |

#### 1. Innboks

 Innboksen er en felles innboks for alle brukere som innhar samme rolle i et prosjekt og inneholder alle oppføringer som krever behandling av den gitte rollen.
 Ved å dobbeltklikke på oppføringene vil brukeren ha tilgang til historikk og få mulighet til å behandle den respektive oppføringen videre.

#### 2. Målebrev

- En oversikt over leverte, behandlede og ubehandlede målebrev. Dette vil kun være relevant dersom prosjektet benytter seg av Målebrev i Arbeidsflyt-modulen
- 3. Mine oppføringer
  - Dersom du som bruker er satt som representant på oppføringer vil du, i tillegg til å finne de i den felles innboksen, finne de under mine oppføringer. Den vil kun ligge under mine oppføringer (og innboksen) dersom den krever behandling av deg, ikke når den er ferdig behandlet.

Andre som innehar samme rolle som deg vil også finne oppføringen i den felles innboksen.

- 4. Utkast
  - Ved behandling av oppføringer og opprettelse av nye oppføringer lagres aktiviteter automatisk. Du kan da gjenoppta påbegynt arbeid ved å hente oppføringen opp igjen fra Utkast.
- 5. Alle oppføringer
  - Alle oppføringer i prosjektet som rollen har tilgang til, uavhengig av hvor de ligger i flyten. Her vil man også se status på de forskjellige oppføringene.

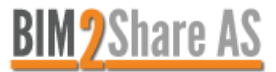

| 2.2 Rapporter                                                                                                    |                         |                                                                 |                                    |                |                        |                            |     |
|----------------------------------------------------------------------------------------------------|-------------------------|-----------------------------------------------------------------|------------------------------------|----------------|------------------------|----------------------------|-----|
| BIM2Share                                                                                                    |                         |                                                                 | Ν                                  | ly oppføring O | 🗷 Meldinger            | Rapporter                  | )   |
| ım venter på behandling fra dere:                                                                                                    |                         | 1 Målebrev<br>2 Oversiktsrap<br>3 Oppføringer<br>4 Prosessdiagr | port<br>pr. hovedprosjekt<br>ammer | All            |                        |                            |     |
|                                                                                                    | Siste aktivitet         | Туре                                                            | Pri                                | Hovedprosjekt  | Hovedkontrakt          | Kontrakt                   | Liş |
|                                                                                                    | 08.01.2019 kl.<br>07:14 | Byggherremelding<br>(BHM)                                       | 3                                  | Storgata       | Opprusting<br>Storgata | 14-BYM-2018 - NRC<br>group | Ву  |
| and been an of the state of the state of the | 07.01.2019 kl.<br>22:40 | Krav om endring (KOE)                                           | 3                                  | Storgata       | Opprusting<br>Storgata | 14-BYM-2018 - NRC<br>group | Ву  |
|                                                                                                    | 07.01.2019 kl.          | Teknisk Avklaring                                               | 3                                  | Storgata       | Opprusting             | 14-BYM-2018 - NRC          | Bv  |

- 1. Målebrev
  - Ved bruk av Målebrev i BIM2Share Arbeidsflyt kan man hente ut rapport på leverte mengder, aktive og avsluttede målebrev.

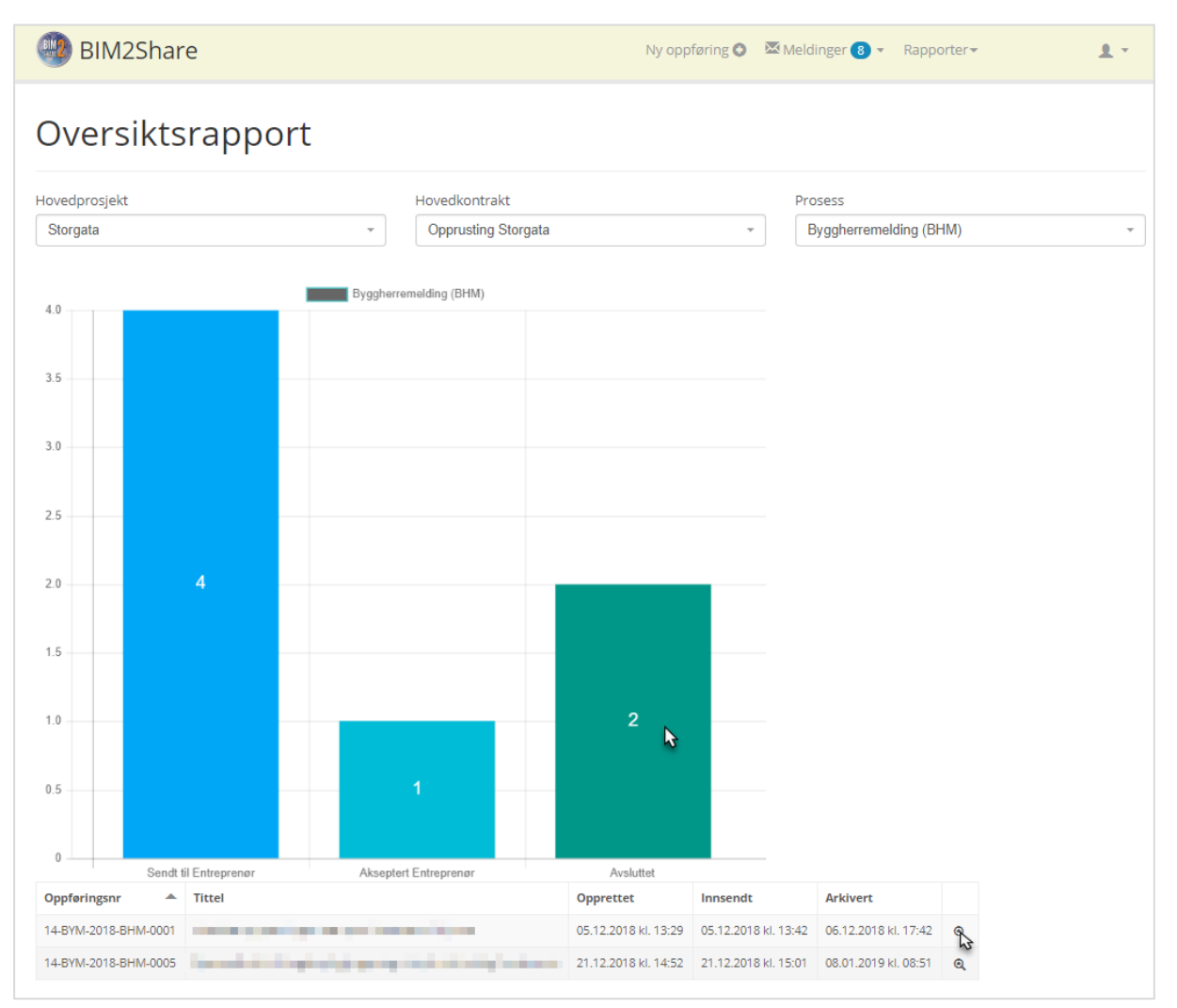

- 2. Oversiktsrapport
  - Denne rapporten er kun synlig for ansatte i Bymiljøetaten, og gir en enkel oversikt over oppføringer og statuser p.t. Filtrer på tilgjengelige prosjekter, tilgjengelige kontrakter i prosjektene og de forskjellige flytene prosjektene benytter. Ved å trykke på stolpene i

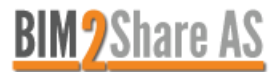

stolpediagrammet, vil alle oppføringene i denne statusen bli listet opp. Deretter kan man gå direkte inn på oppføringene ved å klikke på forstørrelsesglasset.

|                         |                        |                          | BIM2Share                               |                |                 |                 | Ny oppfe          | ring O 🖾 N         | leidinger 📵 🔹       | Rapporter *        |                         | 1.                        |                       |                             |           |
|-------------------------|------------------------|--------------------------|-----------------------------------------|----------------|-----------------|-----------------|-------------------|--------------------|---------------------|--------------------|-------------------------|---------------------------|-----------------------|-----------------------------|-----------|
| Oppf                    | øringer p              | or hoved                 | lprosjekt                               |                |                 |                 |                   |                    |                     |                    |                         |                           |                       |                             |           |
| Hovedprosjek            |                        |                          |                                         |                |                 |                 |                   |                    |                     |                    |                         |                           |                       |                             |           |
| Storgata                |                        |                          | * Z EKSPORTÉR NL EXCEL                  |                |                 |                 |                   |                    |                     |                    |                         |                           |                       |                             |           |
| III Alle opp            | oføringer - Storgati   | 3                        |                                         |                |                 |                 |                   |                    |                     |                    |                         |                           |                       |                             |           |
| Innsendt                | Hovedkontrakt          | Oppføringsnr             | Tittel                                  | Etat /<br>Eier | Krevet<br>beløp | Antatt<br>beløp | Omforent<br>beløp | Fakturert<br>beløp | Opprinnelig<br>krav | Omtvistet<br>beløp | Siste<br>meldingsdato   | Oppføringen<br>ligger hos | Hovedstatus           | Lokal status                | Merknader |
| 19.11.2018<br>kl. 12:19 | Opprusting<br>Storgata | 14-BYM-2018-TA-<br>0001  | The state of the second second          |                |                 |                 |                   |                    |                     |                    | 20.11.2018 kl.<br>07:11 | Arkiv                     | Avsluttet<br>Arkivert | Avsluttet                   |           |
| 21.11.2018<br>kl. 13:59 | Opprusting<br>Storgata | 14-BYM-2018-<br>KOE-0001 | and detected approximation of the state | 1451           |                 |                 |                   |                    |                     |                    | 04.12.2018 kl.<br>14:19 | Entreprenør               | Akseptert             | Akseptert                   |           |
| 21.11.2018<br>kl. 14:05 | Opprusting<br>Storgata | 14-BYM-2018-<br>KOE-0002 | California and California               | 1475           |                 |                 |                   |                    |                     |                    | 28.11.2018 kl.<br>12:34 | Entreprenør               | Akseptert             | Akseptert                   |           |
| 26.11.2018<br>kl. 10:42 | Opprusting<br>Storgata | 14-BYM-2018-<br>EO-0002  | decayling segments                      |                |                 |                 |                   |                    |                     |                    | 28.11.2018 kl.<br>12:37 | Entreprenør               | Ny<br>(ubehandlet)    | EO sendt til<br>Entreprenør |           |
| 26.11.2018<br>kl. 16:10 | Opprusting<br>Storgata | 14-BYM-2018-TA-<br>0002  | Town again, non-static depart           |                |                 |                 |                   |                    |                     |                    | 28.11.2018 kl.<br>13:31 | Entreprenør               | Besvart               | Besvart Byggherre           |           |
| 27.11.2018<br>kl. 20:49 | Opprusting<br>Storgata | 14-BYM-2018-TA-<br>0003  | magnituber: their mapinger              |                |                 |                 |                   |                    |                     |                    | 04.01.2019 kl.<br>07:39 | Arkiv                     | Avsluttet<br>Arkivert | Avsluttet                   |           |
| 27.11.2018<br>kl. 21:27 | Opprusting<br>Storgata | 14-BYM-2018-TA-<br>0004  | stand a support of the second           | -              |                 |                 |                   |                    |                     |                    | 19.12.2018 kl.<br>18:04 | Arkiv                     | Avsluttet<br>Arkivert | Avsluttet                   |           |
| 27.11.2018<br>kl. 21:47 | Opprusting<br>Storgata | 14-BYM-2018-TA-<br>0005  | theory of works of                      |                |                 |                 |                   |                    |                     |                    | 19.12.2018 kl.<br>13:11 | Entreprenør               | Besvart               | Besvart Byggherre           |           |
| 28.11.2018<br>kl. 17:28 | Opprusting<br>Storgata | 14-BYM-2018-<br>KOE-0003 | 10000-000                               |                | 1               |                 |                   |                    |                     |                    | 21.12.2018 kl.<br>12:12 | Arkiv                     | Avvist<br>Arkivert    | Mottatt Entreprenør         |           |

#### 3. Oppføringer per hovedprosjekt

- Denne rapporten er kun synlig for ansatte i Bymiljøetaten. Her er alle oppføringer i prosjektet listet opp i en liste. Alle tall knyttet til økonomi og etat/eier, hentes fra selve oppføringen under fanen «oppfølging». Merknader hentes fra fanen «merknad» i oppføringene. Rapporten kan hentes ut i Excel-format.
- 4. Prosessdiagrammer
  - En visuell oversikt over alle prosesser din rolle er en del av.

| 2.3 Brukerin           | nstillinger                |                                                       |         |                |                              |   |  |  |  |  |
|------------------------|----------------------------|-------------------------------------------------------|---------|----------------|------------------------------|---|--|--|--|--|
| Ny oppføring O         | 🐱 Meldinger 2 👻            | Rapporter <del>•</del>                                |         | Ð              |                              |   |  |  |  |  |
|                        |                            | 1 Språk H<br>(A<br>2 Endre passord<br>3 Innstillinger |         | (søk)          | (søk) Q                      |   |  |  |  |  |
| Hovedkontrakt          | Kontrakt                   | Ligger hos                                            |         | erte<br>ringer | Status                       |   |  |  |  |  |
| Opprusting<br>Storgata | 14-BYM-2018 - NRC<br>group | Entreprenø                                            | Logg ut |                | Lest 21.12.2018 kl.<br>15:02 | Q |  |  |  |  |

- 1. Språk
  - BIM2Share Arbeidsflyt er tilgjengelig på norsk og engelsk.
- 2. Endre passord
  - Dersom du benytter deg av samme brukernavn og passord som i Byggeweb Prosjekt, har du kun mulighet til å administrere passordet ditt fra Byggeweb, ikke i Arbeidsflyt-modulen. Dersom du ikke benytter deg av Byggeweb Prosjekt eller av andre grunner ikke har samme passord i de to modulene, kan du administrere passordet ditt her.
- Innstillinger
   Her
  - Her kan du administrere de forskjellige varslingene som er tilknyttet din bruker.
- 4. Logg ut

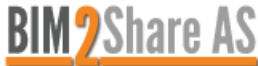

## 3 Behandling av oppføringer

| 3.1 Ny oppføring                                |                                                                      |                                            |  |  |  |  |  |  |  |
|-------------------------------------------------|----------------------------------------------------------------------|--------------------------------------------|--|--|--|--|--|--|--|
| BIM2Share                                       | (Alle hovedkontrakter) - Ny oppføring • Meldin                       | ger 2 👻 Rapporter 👻 💄 Byggeleder 👻         |  |  |  |  |  |  |  |
| Ny oppføring                                    |                                                                      |                                            |  |  |  |  |  |  |  |
| Velg hovedprosjekt:                             | Representant 6                                                       |                                            |  |  |  |  |  |  |  |
| Test prosjekt 1 🔻 🚺                             | Velg representant som vil bli varslet og som vil<br>for oppføringen. | få hovedansvaret med å behandle meldingene |  |  |  |  |  |  |  |
| Velg hovedkontrakt:                             | <ul> <li>Byggeleder</li> </ul>                                       | Entreprenør                                |  |  |  |  |  |  |  |
| Demo 🔻 🙎                                        | Byggeleder (test@ikx.no) ▼                                           | (ikke angitt)                              |  |  |  |  |  |  |  |
| Velg oppføringstype:                            | Prosjektleder                                                        |                                            |  |  |  |  |  |  |  |
| Endringsordre NS8405 🔹 3                        | (ikke angitt)                                                        |                                            |  |  |  |  |  |  |  |
| Tittel                                          |                                                                      |                                            |  |  |  |  |  |  |  |
| (Fyll inn tekst)                                |                                                                      |                                            |  |  |  |  |  |  |  |
| Prioritet                                       |                                                                      |                                            |  |  |  |  |  |  |  |
| 3 (normal) 🔻                                    |                                                                      |                                            |  |  |  |  |  |  |  |
| E Kryss av her for å relatere andre oppføringer |                                                                      |                                            |  |  |  |  |  |  |  |
| × AVBRYT → APNE OPPFØRINGSSKJEMA 7              |                                                                      |                                            |  |  |  |  |  |  |  |

- 1. Dersom du har tilgang til flere prosjekter, velger du hvilket prosjekt oppføringen er rettet mot.
- 2. Dersom du i prosjektet er en del av flere hovedkontrakter, velger du hvilken hovedkontrakt oppføringen er rettet mot.
- Velg hvilken type oppføring du ønsker å opprette. Byggherre (prosjektleder og byggeleder) har mulighet til å opprette Endringsordre og Byggherremelding. Prosjektteam har muligheten til å opprette Byggherremelding.
- 4. Skriv en beskrivende tittel for oppføringen. Det vil ikke være nødvendig å nummerere oppføringen i tittelfeltet, da systemet håndterer nummerering automatisk.
- 5. Dersom du ønsker å relatere oppføringen til en annen oppføring, huk av for å relatere til andre oppføringer og velg fra listen hvilken/hvilke oppføringer du ønsker å relatere den nye oppføringen til.
- 6. Dersom det er flere personer i rollene i prosjektet, og du vet hvem som skal behandle oppføringen i neste ledd kan du sette en representant for oppføringen. Du har også muligheten til å velge noen andre enn deg selv som eier av oppføringen ved å velge fra listen. Husk at det da kun er representanten for oppføringen som får varsel når oppføringen blir sendt videre til respektive ledd. Hos representanten for oppføringen vil tilbakemeldingen på oppføringen ligge under Mine oppføringer, samt i den felles innboksen. Dersom noen andre enn representanten prøver å åpne oppføringen, vil de få et varsel om at oppføringen eies av noen andre og få valget mellom å fortsette eller avbryte handlingen. Det vil derfor ved sykdom eller ferie være mulig for andre å behandle oppføringer hvor andre er satt som representant.
- 7. Åpne oppføringsskjemaet for å gå videre til utfylling av skjemaet.

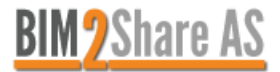

.

1 - 0

. .

- - -

| S.I.I Endringsord                                                       | re (EO)                         |                            |                     |                           |                   |                                  |      |                |              |
|-------------------------------------------------------------------------|---------------------------------|----------------------------|---------------------|---------------------------|-------------------|----------------------------------|------|----------------|--------------|
|                                                                         | utkast End                      | ringer - Endringso         | ordre NS8405 (Ny    | oppføring)                |                   |                                  | 10   | <b>≣</b> SLETT | < GÅ TILBAKE |
|                                                                         | Oppføringen l                   | gger hos:                  |                     |                           |                   |                                  |      |                |              |
|                                                                         | . 3                             | 4                          | 5                   | 6                         | 7                 | 8 9                              |      |                |              |
|                                                                         | Meldinger 1                     | Oppføringsdetaljer         | Relaterte oppføring | ger o Oppfølging          | Merknader         | Ansvarsmatrise Lokasjoner        | 0    |                |              |
|                                                                         | Meldingshisto                   | rikk                       |                     | Skjema:                   |                   |                                  |      |                |              |
|                                                                         | <b>Byggeleder</b> Endringsordre | r som <b>Byggeleder</b>    |                     | Velg ønsket ha            | ndling:           |                                  |      |                |              |
|                                                                         |                                 |                            |                     | Start «Godkjent           | EO til Entreprenø | or for signering»                |      | 1              | -            |
|                                                                         |                                 |                            |                     | Representant - Entre      | prenør            |                                  |      |                |              |
|                                                                         |                                 |                            |                     | (ikke angitt)             |                   |                                  |      | 2              | ▼            |
|                                                                         |                                 |                            |                     |                           | GSOR[             | DRE (EO)                         |      |                |              |
|                                                                         |                                 |                            |                     | Disiplin: (velg fra liste | 5.2008<br>:)      |                                  |      |                |              |
|                                                                         |                                 |                            |                     | BYM                       |                   |                                  |      |                |              |
|                                                                         |                                 |                            |                     | 🔲 Gårdeier                |                   |                                  |      |                |              |
|                                                                         |                                 |                            |                     | Sporveien                 |                   |                                  |      |                |              |
|                                                                         |                                 |                            |                     | VAV                       |                   |                                  |      |                |              |
|                                                                         |                                 |                            |                     | EO omfatter: *            |                   |                                  |      |                |              |
|                                                                         |                                 |                            |                     | (fyll inn beskrivelse)    |                   |                                  |      |                |              |
|                                                                         |                                 |                            |                     | Referanse (tegning e      | tc.):             |                                  |      |                |              |
|                                                                         |                                 |                            |                     | (tegningsnr.)             |                   |                                  |      |                |              |
|                                                                         |                                 |                            |                     | Framdriftskonskvens       |                   |                                  |      |                |              |
|                                                                         |                                 |                            |                     | (fyll inn tekst)          |                   |                                  |      |                |              |
| Avregnes etter (velg fra liste)                                         |                                 |                            |                     | □Ikke avklart, byggh      | erren avventer e  | ntreprenørens spesifikasjon iht. | 24.6 |                |              |
| Kontraktens enhetspriser                                                |                                 |                            |                     | (full inn tekst)          | s:                |                                  |      |                |              |
| <ul> <li>Nye priser</li> <li>Kontraktens enhetspriser juster</li> </ul> | rt                              |                            |                     |                           | j<br>Le re s      |                                  |      |                |              |
| Regningsarbeid (jf. 25.8.2)                                             |                                 |                            |                     | □ Avregnes etter (ve      | ıg īra liste)     |                                  |      |                |              |
| R&D regulering mm. samt neds                                            | att produktivitet m             | im. (jf. 25.3 pkt a) og b) | )                   | Vedlegg                   |                   | Beskrivelse                      |      |                |              |
| EO skal ikke indeksreguleres iht                                        | t. 27.1                         | spesiiikasjon int. 25.4    |                     | Ø                         |                   |                                  |      |                |              |
| EO skal indeksreguleres iht. 27.                                        | .1                              |                            |                     |                           |                   |                                  |      |                |              |
|                                                                         |                                 |                            |                     |                           |                   | SEND TIL «ENTREPRENØR»           | 11   |                |              |
|                                                                         |                                 |                            |                     |                           |                   | -                                |      |                |              |

Fyll ut skjema etter eget ønske. Det kan legges ved ulike typer tilleggsinformasjon i de ulike fanene.

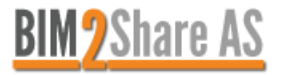

#### 1. Velg ønsket handling

| Skjema:                                           |  |  |  |  |  |  |  |  |
|---------------------------------------------------|--|--|--|--|--|--|--|--|
| Velg ønsket handling:                             |  |  |  |  |  |  |  |  |
| Start «Godkjent EO til Entreprenør for signering» |  |  |  |  |  |  |  |  |
|                                                   |  |  |  |  |  |  |  |  |
| Start «Signer og videresend EO til Prosjektleder» |  |  |  |  |  |  |  |  |
| Start «Send til Byggeleder»                       |  |  |  |  |  |  |  |  |

- 2. Dersom du ønsker å sette en representant i neste ledd, har du mulighet til å sette dette her.
- 3. Meldingsfanen viser oppføringen i sin helhet med tilhørende historikk.
- 4. Oppføringsdetaljer viser prosjektspesifikk informasjon.
- 5. Relater andre oppføringer i prosjektet til oppføringen. Dette kan også gjøres i ettertid.
- 6. Oppfølging gir byggherre en mulighet til å føre økonomiske tall direkte til oppføringen. Det kan også føres inn økonomiske tall etter at oppføringen er arkivert. Oppfølgingsfanen og tallene er ikke synlige for entreprenør. Tallene kan hentes ut i rapporten «Oppføringer per hovedprosjekt».

| utkast End       | <b>前 SLETT</b>           | < GÅ TILBAKE            |            |           |                |              |  |  |
|------------------|--------------------------|-------------------------|------------|-----------|----------------|--------------|--|--|
| Oppføringen li   | gger hos:                |                         |            |           |                |              |  |  |
| -                |                          |                         |            |           |                |              |  |  |
| Meldinger 1      | Oppføringsdetaljer       | Relaterte oppføringer 0 | Oppfølging | Merknader | Ansvarsmatrise | Lokasjoner 0 |  |  |
| Omforent         |                          | Opprinnelig krav        |            |           |                |              |  |  |
| (ikke angitt)    |                          | (ikke angitt)           |            |           |                |              |  |  |
| Krevet beløp     |                          | Antatt beløp            | Fakture    | ert beløp |                |              |  |  |
| (ikke angitt)    |                          | (ikke angitt)           |            | (ikke ar  | ngitt)         |              |  |  |
| Omtvistet beløp  | )                        |                         |            |           |                |              |  |  |
| (ikke angitt)    |                          |                         |            |           |                |              |  |  |
| Etat / Eier      |                          |                         |            |           |                |              |  |  |
| (ikke angitt)    |                          |                         |            |           |                |              |  |  |
| B Endringer lagr | es fortløpende til serve | r.                      |            |           |                |              |  |  |

- 7. Merknadsfeltet gjør det mulig for byggherre å føre uoffisielle notater knyttet til oppføringen, som kan hentes ut i rapporten «Oppføringer per hovedprosjekt». Merknadsfeltet er ikke synlig for entreprenør.
- 8. Ansvarsmatrise viser flyten oppføringen tilhører, samt hvilke brukere som innehar hvilke roller i flyten.
- 9. Oppføringen kan oppføres med en lokasjon ved å benytte lokasjonsfanen.
- 10. Slette-knappen kan benyttes dersom brukeren ønsker å slette sitt eget utkast.
- 11. Når feltene i Endringsordre-skjemaet er fylt ut og all tilleggsinformasjon er lagt til kan brukeren sende oppføringen videre til neste valgt ledd i flyten.

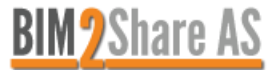

. ..

10

| utkast dem                      | o - Byggherreme                     | ding (BHM) (Ny o   | ppføring)              |            |             |                   |       |                           | <b>≣</b> SLETT | < GÅ TILBAK |
|---------------------------------|-------------------------------------|--------------------|------------------------|------------|-------------|-------------------|-------|---------------------------|----------------|-------------|
| Oppføringen lig                 | gger hos:                           |                    |                        |            |             |                   |       |                           |                |             |
|                                 |                                     |                    |                        |            |             |                   |       |                           |                |             |
| de letienen 🗖                   |                                     |                    |                        |            |             |                   |       |                           |                |             |
| vieldinger 🚹                    | Oppføringsdetaljer                  | Relaterte oppførin | ger o Opp              | ofølging   | Merknader   | Ansvarsmatrise    | 2     |                           |                |             |
| Meldingshistor                  | ikk                                 |                    | Skjema:                |            |             |                   |       |                           |                |             |
| <b>Byggeleder</b> Byggherremelo | som <b>Byggeleder</b><br>Jing (BHM) |                    | Velg øns               | sket ha    | indling:    |                   |       |                           |                |             |
|                                 |                                     |                    | Start «                | Send til E | ntreprenør» |                   |       |                           |                |             |
|                                 |                                     |                    | Representa             | nt - Entre | prenør      |                   |       |                           |                |             |
|                                 |                                     |                    | (ikke ang              | itt)       |             |                   |       |                           |                |             |
|                                 |                                     |                    | Kontrakt:              | GHE        | ERREN       | IELDIN            | G     | (BHM)<br>Kontraktsnummer: |                |             |
|                                 |                                     |                    | Empe: *                | UKI)       |             |                   |       | (ungi kond ukishunimer)   |                |             |
|                                 |                                     |                    | Teknisk /              | kvalitet   |             |                   |       |                           |                |             |
|                                 |                                     |                    | HMS                    |            |             |                   |       |                           |                |             |
|                                 |                                     |                    | Kontrakt               |            |             |                   |       |                           |                |             |
|                                 |                                     |                    | Orienteri              | ng         |             |                   |       |                           |                |             |
|                                 |                                     |                    | Annet                  |            |             |                   |       |                           |                |             |
|                                 |                                     |                    | Melding til e          | entreprer  | iør:        |                   |       |                           |                |             |
|                                 |                                     |                    | Ref. tegning etc:      |            |             |                   |       |                           |                |             |
|                                 |                                     |                    | Vedlegg                |            |             | Beskrivelse       |       |                           |                |             |
|                                 |                                     |                    | (Fyll inn beskrivelse) |            |             |                   |       |                           |                |             |
|                                 |                                     |                    |                        |            |             |                   |       |                           |                |             |
|                                 |                                     |                    |                        |            |             | SEND TIL          | «ENT  | REPRENØR»                 |                |             |
|                                 |                                     |                    |                        |            |             | A Endringer lagre | e for | tlanende til server       |                |             |

Fyll ut skjemaet etter eget ønske, og legg ved tilleggsinformasjon dersom det er nødvendig.

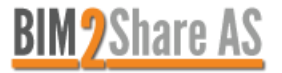

#### 3.2 Mottatt oppføring

Avhengig av hvilken type oppføring brukeren mottar så får brukeren diverse valg om hvor man ønsker å sende oppføringen videre. Intern kommunikasjon mellom brukere i BYM, Sporveien og VAV vil ikke være synlig for eksterne brukere som entreprenør og rådgiver.

Rådgiver har mulighet til å se kommunikasjon mellom entreprenør og byggherre, men entreprenør har ikke mulighet til å se kommunikasjon mellom rådgiver og byggherre.

#### Under vises eksempel på mottatt oppføring:

| xx-BYM-2018-KOE-0004 krav om endring - Krav                    | xx-BYM-2018-KOE-0004     krav om endring - Krav om Endring NS8405 (Innsendt)     2     PDF     DOCX     < GÅ TILBAKE                    |  |  |  |  |  |  |  |  |  |
|----------------------------------------------------------------|----------------------------------------------------------------------------------------------------|--|--|--|--|--|--|--|--|--|
| Oppføringen ligger hos:                                        |                                                                                                    |  |  |  |  |  |  |  |  |  |
| Byggeleder                                                     |                                                                                                    |  |  |  |  |  |  |  |  |  |
| Meldinger 1 Oppføringsdetaljer Relaterte oppføri               | inger  Oppfølging Merknader Ansvarsmatrise Lokasjoner                                                                                   |  |  |  |  |  |  |  |  |  |
| Meldingshistorikk                                              | Melding:                                                                                                    |  |  |  |  |  |  |  |  |  |
| Entreprener 1 som Entreprener<br>Krav om endring<br>20.02.2019 | KRAV OM ENDRINGSORDRE (KOE)<br>Kap. IV NS 8405:2008                                                                                     |  |  |  |  |  |  |  |  |  |
|                                                                | Disiplin:<br>• BYM                                                                                                    |  |  |  |  |  |  |  |  |  |
|                                                                | Forholdet entreprenøren påberoper:<br>• Forsinkelse eller svikt ved byggherrens leveranser og annen medvirkning (jf. 24.1 b) / 25.2 b)) |  |  |  |  |  |  |  |  |  |
|                                                                | Beskrivelse av forholdet<br>Beskrivelse                                                                                                 |  |  |  |  |  |  |  |  |  |
|                                                                | Følgende kreves som konsekvens av forholdet:                                                                                            |  |  |  |  |  |  |  |  |  |
|                                                                | <ul> <li>Vederlagsjustering – Justerte enhetspriser (jf. 25.7.3)</li> <li>Fristforlengelse – Fristforlengelse (jf.24.4)</li> </ul>      |  |  |  |  |  |  |  |  |  |
|                                                                | Begrunnelse og nærmere spesifikasjon for konsekvens:                                                                                    |  |  |  |  |  |  |  |  |  |
|                                                                | 20.02.2019 kl. 14:41 - Innsendt                                                                                                    |  |  |  |  |  |  |  |  |  |
|                                                                | Din svarhandling:                                                                                                    |  |  |  |  |  |  |  |  |  |
| 1                                                              | Velg ønsket handling:                                                                                                    |  |  |  |  |  |  |  |  |  |
| •                                                              | (velg ønsket handling)                                                                                                    |  |  |  |  |  |  |  |  |  |
|                                                                | Start «Send videre til Prosjektteam BYM»                                                                                                |  |  |  |  |  |  |  |  |  |
|                                                                | Start «Send videre til Prosjektteam VAV»                                                                                                |  |  |  |  |  |  |  |  |  |
|                                                                | Start «Send videre til Prosjektteam Sporveien»                                                                                          |  |  |  |  |  |  |  |  |  |
|                                                                | Start «Aksept av KOE, send til Entreprenør» Start «Aksept av KOE, send til Prosjektleder»                                               |  |  |  |  |  |  |  |  |  |
|                                                                | Start «Avvise KOE»                                                                                                    |  |  |  |  |  |  |  |  |  |

- 1. Velg ønsket handling for å bestemme hvor oppføringen skal i neste ledd.
- 2. Oppføringen kan når som helst i flyten hentes ut i PDF-format.
- 3. Se det opprinnelige skjemaet med alle felter ved å trykke på forstørrelsesglasset.

De ulike handlingene inneholder ulike typer skjemaer, eksempler vises under.

| Din svarhandling:                                                          |                                                                                                    |
|----------------------------------------------------------------------------|----------------------------------------------------------------------------------------------------|
| Velg ønsket hand                                                           | ling:                                                                                                    |
| Start «Aksept av KO                                                        | E, send til Entreprenør» •                                                                                                    |
| Representant - Entrepre                                                    | nør                                                                                                    |
| Entreprenør 1 (amg@                                                        | bim2share.no) 🔻                                                                                                    |
| Byggherren er enig i a<br>Byggherrens begrunnels<br>(fyll inn beskrivelse) | S SVAT:<br>t forholdet, eller deler av dette, gir grunnlag for: (velg fra liste)<br>e for helt eller delvis godkjennelse samt eventuelle kommentarer: |
| Vedlegg                                                                    | Beskrivelse                                                                                                    |
| Ø                                                                          |                                                                                                    |
|                                                                            | SEND TIL «ENTREPRENØR»<br>Endringer lagres fortløpende til server.                                                                                    |

| Din svarnandling:         |                                       |
|---------------------------|---------------------------------------|
| Velg ønsket hand          | lling:                                |
| Start «Send videre til    | I Prosjektteam BYM»                   |
| Representant - Prosjektte | eam BYM                               |
| (ikke angitt)             | •                                     |
| (fyll inn tekst)          |                                       |
|                           |                                       |
| Vedlegg                   | Beskrivelse                           |
| Vedlegg                   | Beskrivelse<br>(Fyll inn beskrivelse) |
| Vedlegg<br>Ø              | Beskrivelse<br>(Fyil inn beskrivelse) |

#### 3.2.1 Kopiere svar

For at en bruker skal få muligheten til å kopiere fullstendig svar med vedlegg fra en annen rolle, så er det viktig at brukeren som svarer ut oppføringen benytter seg av de formelle skjemaene.

Alle valgene som i neste ledd er mulig å kopiere, er merket med \* i prosessflytene. Da vil neste ledd i flyten kunne trykke på knappen «Kopier forrige skjema», og alt som er fylt ut fra forrige ledd vil automatisk bli fylt ut.

NB: Husk å redigere bort det som ikke skal være med i offisielt svar til entreprenør, dette inkluderer også å fjerne vedlegg som eventuelt ikke skal med.

| Meldingshistorikk                                              | Melding:                                                                                                   |  |  |  |  |
|----------------------------------------------------------------|----------------------------------------------------------------------------------------------------|--|--|--|--|
| Byggeleder som Byggeleder                                      | KRAV OM ENDRINGSORDRE (KOE)                                                                                |  |  |  |  |
| KOE AKSEPT                                                     | Kap. IV NS 8405:2008                                                                                       |  |  |  |  |
| KOE Aksept                                                     | Byggherrens svar:                                                                                          |  |  |  |  |
| 20.02.2019                                                     | Byggherren er enig i at forholdet, eller deler av dette, gir grunnlag for:                                 |  |  |  |  |
| Meldingsskjema<br>20.02.2019                                   | Justerte enhetspriser                                                                                      |  |  |  |  |
| Entreprenør 1 som Entreprenør<br>Krav om endring<br>20.02.2019 | byggnetters begrunnelse for neit eller delvis godkjennelse samt eventuelle kommentarer:<br>Krav akseptert. |  |  |  |  |
| 20.02.2015                                                     | Vedlegg Beskrivelse                                                                                        |  |  |  |  |
|                                                                | A598013C.PNG (ingen)                                                                                       |  |  |  |  |
|                                                                | 20.02.2019 kl. 15:09 - KOE foreslått Innvilget                                                             |  |  |  |  |
|                                                                | Din svarhandling:                                                                                          |  |  |  |  |
|                                                                | Velg ønsket handling:                                                                                      |  |  |  |  |
|                                                                | Start «Aksept av KOE, send til Entreprenør»                                                                |  |  |  |  |
|                                                                | Representant - Entreprenør                                                                                 |  |  |  |  |
|                                                                | Entreprenør 1 (amg@bim2share.no)                                                                           |  |  |  |  |
|                                                                | KRAV OM ENDRINGSORDRE<br>(KOE)<br>Kap. IV NS 8405:2008                                                     |  |  |  |  |
|                                                                | Byggherrens svar:                                                                                          |  |  |  |  |
|                                                                | Byggherrens begrunnelse for helt eller delvis godkjennelse samt eventuelle kommentarer:                    |  |  |  |  |
|                                                                | (fyll inn beskrivelse)                                                                                     |  |  |  |  |
|                                                                | Vedlegg Beskrivelse                                                                                        |  |  |  |  |
|                                                                | Ø (Fyll inn beskrivelse)                                                                                   |  |  |  |  |
|                                                                | SEND TIL «ENTREPRENØR»                                                                                     |  |  |  |  |

#### 3.2.2 Avslutte oppføring

Når det er enighet mellom alle parter om en oppføring, må oppføringen arkiveres. Dette er viktig for at PDFversjonen skal kunne overføres til Byggeweb-prosjekt.

Endringsordre arkiveres ved å utføre handlingen «Signer og Arkiver», og byggherremelding arkiveres ved å utføre handlingen «Avslutt». Krav om Endring og Teknisk avklaring er entreprenør sitt ansvar å arkivere.

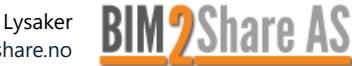

## 4 Tips & triks

Vi anbefaler at du benytter Google Chrome som nettleser, da Internet Explorer har noe begrenset funksjonalitet.

Dersom siden er blank eller noen av sidene har låst seg, kan det være at det har skjedd en oppdatering av systemet siden sist du var inne. Dette kan løse seg ved at du sletter midlertidige filer, se beskrivelse under:

|                                                                                                    |                                                         | Ð                | ☆ 🔍   | ₩ (        |         |
|----------------------------------------------------------------------------------------------------|---------------------------------------------------------|------------------|-------|------------|---------|
|                                                                                                    |                                                         | Ny fane          |       | С          | trl + T |
|                                                                                                    |                                                         | Nytt vindu       |       | Ct         | rl + N  |
| storikk 👤 Deling 🚽 🚱 Hjelp                                                                                                    | ✓ Lagre 🗙 I                                             | Nytt inkognitovi | ndu 2 | Ctrl + Shi | ft + N  |
| Logg                                                                                                    | Ctrl + H                                                | Logg             |       |            | +       |
| Nylig lukket                                                                                                    |                                                         | Nedlastinger     |       | C          | trl + J |
| _ , ,                                                                                                    |                                                         | Bokmerker        |       |            | •       |
|                                                                                                    |                                                         | Zoom             | - 125 | 5% +       | 50      |
|                                                                                                    |                                                         | Skriv ut         |       | C          | trl + P |
|                                                                                                    |                                                         | Cast             |       |            |         |
|                                                                                                    |                                                         |                  |       |            |         |
| Logg                                                                                                    |                                                         |                  |       |            |         |
|                                                                                                    |                                                         |                  |       |            |         |
| Chrome-logg                                                                                                    |                                                         |                  |       |            |         |
| Faner fra andre enheter                                                                                                    |                                                         |                  |       |            |         |
| 4                                                                                                    |                                                         |                  |       |            |         |
| Slett nettleserdata                                                                                                    |                                                         |                  |       |            |         |
|                                                                                                    |                                                         |                  |       |            |         |
|                                                                                                    |                                                         |                  |       |            |         |
| Slott pottloggrdate                                                                                                    |                                                         |                  |       |            |         |
| Siett nettieserdata                                                                                                    |                                                         |                  |       |            |         |
| e Enkle                                                                                                    | Avanserte                                               |                  |       |            |         |
|                                                                                                    |                                                         |                  |       |            |         |
| Tidsperiode Alle datoer 👻                                                                                                    |                                                         |                  |       |            |         |
| Tidsperiode Alle datoer -                                                                                                    |                                                         |                  |       |            |         |
| Tidsperiode Alle datoer     Nettleserlogg     Tømmer loggen og fjerner automatiske fullfør                                                                                                    | inger fra adressefeltet.                                | Si               |       |            |         |
| Tidsperiode Alle datoer                                                                                                    | inger fra adressefeltet.                                | sj               |       |            |         |
| Tidsperiode       Alle datoer         Nettleserlogg         Tømmer loggen og fjerner automatiske fullfør         Informasjonskapsler og andre nettstedsdata         Logger deg av de fleste nettsteder.                                                                                                    | inger fra adressefeltet.                                | sj               |       |            |         |
| Tidsperiode       Alle datoer         Nettleserlogg         Tømmer loggen og fjerner automatiske fullfør         Informasjonskapsler og andre nettstedsdata         Logger deg av de fleste nettsteder.         Bufrede bilder og filer                                                                                                    | inger fra adressefeltet.                                | sj               |       |            |         |
| Tidsperiode       Alle datoer         Nettleserlogg         Tømmer loggen og fjerner automatiske fullfør         Informasjonskapsler og andre nettstedsdata         Logger deg av de fleste nettsteder.         Bufrede bilder og filer         Frigjør 32,2 MB. Det kan hende noen nettsteder                                                             | inger fra adressefeltet.<br>er lastes inn tregere neste | sj               |       |            |         |
| Tidsperiode       Alle datoer         Nettleserlogg         Tømmer loggen og fjerner automatiske fullfør         Informasjonskapsler og andre nettstedsdata         Logger deg av de fleste nettsteder.         Bufrede bilder og filer         Frigjør 32,2 MB. Det kan hende noen nettstede         gang du besøker dem.                                 | inger fra adressefeltet.<br>er lastes inn tregere neste | Sj               |       |            |         |
| Tidsperiode       Alle datoer         Nettleserlogg         Tømmer loggen og fjerner automatiske fullfør         Informasjonskapsler og andre nettstedsdata         Logger deg av de fleste nettsteder.         Bufrede bilder og filer         Frigjør 32,2 MB. Det kan hende noen nettstede         gang du besøker dem.                                 | inger fra adressefeltet.<br>er lastes inn tregere neste | Sj               |       |            |         |
| Tidsperiode       Alle datoer         Nettleserlogg         Tømmer loggen og fjerner automatiske fullfør         Informasjonskapsler og andre nettstedsdata         Logger deg av de fleste nettsteder.         Bufrede bilder og filer         Frigjør 32,2 MB. Det kan hende noen nettstede         gang du besøker dem.                                 | inger fra adressefeltet.<br>er lastes inn tregere neste | Sj               |       |            |         |
| Tidsperiode       Alle datoer         □       Nettleserlogg         □       Tømmer loggen og fjerner automatiske fullfør         □       Informasjonskapsler og andre nettstedsdata         Logger deg av de fleste nettsteder.         Bufrede bilder og filer         Frigjør 32,2 MB. Det kan hende noen nettstede         gang du besøker dem.         | inger fra adressefeltet.<br>er lastes inn tregere neste | 5                |       |            |         |
| Tidsperiode       Alle datoer         Nettleserlogg         Tømmer loggen og fjerner automatiske fullfør         Informasjonskapsler og andre nettstedsdata         Logger deg av de fleste nettsteder.         Bufrede bilder og filer         Frigjør 32,2 MB. Det kan hende noen nettstede         gang du besøker dem.                                 | inger fra adressefeltet.<br>er lastes inn tregere neste | 5)               |       |            |         |
| Tidsperiode       Alle datoer         □       Nettleserlogg         □       Tømmer loggen og fjerner automatiske fullfør         □       Informasjonskapsler og andre nettstedsdata         Logger deg av de fleste nettsteder.         Bufrede bilder og filer         ✓       Frigjør 32,2 MB. Det kan hende noen nettstede         gang du besøker dem. | inger fra adressefeltet.<br>er lastes inn tregere neste | 5)               |       |            |         |

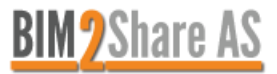